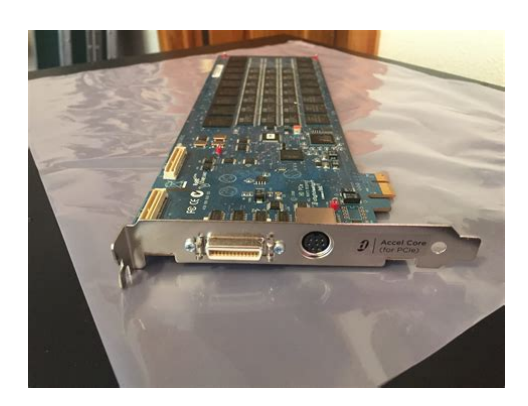

File Name: Digidesign Hd Core Card Manual.pdf Size: 4998 KB Type: PDF, ePub, eBook Category: Book Uploaded: 20 May 2019, 19:48 PM Rating: 4.6/5 from 757 votes.

#### **Status: AVAILABLE**

Last checked: 19 Minutes ago!

In order to read or download Digidesign Hd Core Card Manual ebook, you need to create a FREE account.

**Download Now!** 

eBook includes PDF, ePub and Kindle version

- <u> Register a free 1 month Trial Account.</u>
- **Download as many books as you like (Personal use)**
- **<u>Cancel the membership at any time if not satisfied.</u>**
- **Join Over 80000 Happy Readers**

## **Book Descriptions:**

We have made it easy for you to find a PDF Ebooks without any digging. And by having access to our ebooks online or by storing it on your computer, you have convenient answers with Digidesign Hd Core Card Manual . To get started finding Digidesign Hd Core Card Manual , you are right to find our website which has a comprehensive collection of manuals listed.

Our library is the biggest of these that have literally hundreds of thousands of different products represented.

×

# **Digidesign Hd Core Card Manual**

The new LTHDx firmware update for the LTHD card allows current and new Aurora owners to get the most out of their Pro Tools HDX or Native equipped studio. This update for the LTHD card gives even more versatility to Aurora and Hilo. Current owners of LTHD equipped Aurora converters can update to the LTHDx functionality at no charge with a simple firmware update. New hardware is not required. One LTHD equipped Aurora 16 can provide up to 32 channels of analog to digital and digital to analog conversion. LTHD's hardware and onboard software streamline installation and setup, bringing Aurora and Hilo audio guality and channel count to the ProTools system. Aurora supports full channel count at sample rates up to 192 kHz. You do not lose half of your channels at higher sample rates and you do not need to purchase additional expensive modules for full channel counts. Audio effects, virtual instruments and hardware emulators—such as microphone preamps or guitar amplifiers—can be added, adjusted and processed in realtime in a virtual mixer. 16bit, 24bit, and 32bit float audio bit depths at sample rates up to 192 kHz are supported.MacMusic contributed to Sound Designer success by leveraging both the universal file format and by developing the first online sample file download site in the world, many years before the World Wide Web use soared. They discussed with Emu the possibility of using the Emulator III as a platform for their updated software, but Emu rejected this offer. Therefore, they decided to design both the software and the hardware autonomously. Motorola, which was working on their 56K series of digital signal processors, invited the two to participate to its development. Brooks designed a circuit board for the processor, then developed the software to make it work with Sound Designer. The system relied on a NuBus card called Sound Accelerator, equipped with one Motorola 56001 processor.http://www.eurodisel.ru/userfiles/bt-edge-1500-user-manual.xml

## • digidesign hd core card manual, 1.0, digidesign hd core card manual.

The software, published in 1990, was the first multitrack digital recorder based on a personal computer. It could operate using the internal sound card of a PC via the ASIO driver and a Mac using Core Audio. Core Audio also allowed, for the first time, the use of aggregate devices, allowing the use of more than one interface at the same time. This could also be achieved on a PC by using any ASIO free anternatives. In all other cases it ran as Pro Tools 9, with a smaller track count and a number of advanced features turned off. Track playback and signal processing operations were managed independently by the processors; they also provided lower monitoring latency and more computational power. In order to maintain performance consistency, HDX products were specified with a fixed maximum number of voices each voice representing a monophonic channel. AAX was developed to provide the future implementation of 64bit plugins, although 32bit versions of AAX were still used in Pro Tools 10. Multiple video files can be edited together and played back in realtime. Video processing is GPU accelerated and managed by the Avid Video Engine AVE. Virtual instruments can be committed to audio to prepare an arrangement project for mixing; track commit is also used to free up system resources during mixing, or when the session is shared with systems not having some plugins installed. Editing is suspended on frozen tracks, but they can be subsequently unfrozen if further adjustments are needed. The selected source can be mixed to mono, stereo or any other multichannel format. Multichannel mixdowns can be written as an interleaved audio file or in multiple mono files.ProControl 1998 was the first Digidesign control surface, providing motorised, touchsensitive faders, an analog control room communication section and connecting to the host computer via Ethernet.Icon DControl 2004 incorporated an HD Accel system and was developed for larger TV and film productions in

mind.http://architecturecaribbean.com/userfiles/bt-freestyle-2100-user-manual.xml

They were integrated with Pro Tools along with the EuCon protocols. The Avid S6 2013 and Avid S3 2014 control surfaces followed merging the Icon and System 5 series. Retrieved January 13, 2020. Retrieved December 13, 2019. ISSN 03624331. Retrieved December 18, 2019. Retrieved February 6, 2018. Retrieved January 7, 2020. Retrieved February 6, 2018. Retrieved February 6, 2018. CS1 maint BOT originalurl status unknown link Retrieved August 26, 2019. Oxford Focal Press.Oxford University Press.Granta Publications.By using this site, you agree to the Terms of Use and Privacy Policy. Pro Tools HD Native and HDX Hardware In a nutshell, a Pro Tools system with either Pro Tools HD Native and HDX offers two key features. 1. Effectively Zero Latency Monitoring Almost zerolatency monitoring of the audio when recording, this is the time it takes for the computer to process the audio and then pass it back for you to hear. The latency in Pro Tools Native systems is dependent on the Hardware Buffer size which is measured in samples. Whereas Pro Tools Native systems can only handle up to 32 inputs and 32 outputs at the same time. Even if your interface has more inputs and outputs you will only be able to use a maximum of 32 of each at any one time. This means if you have an HDX3 system with 3 cards you can have up to 192 inputs and 192 outputs in use at the same time. Be aware that there are very few virtual instruments that are DSP based plugins so if you are mainly using virtual instrument plugins then an HDX system may not be the best system for you. If you are running Pro Tools HDX then you can check out our AAX Database to see which plugins are available in AAX DSP format as well as AAX Native format. Larger Track Counts If you are working on sessions with big track counts such as large audio recordings, TV, film or gaming then you will probably need a Pro Tools HD Native or HDX system.

A Pro Tools HDX system with just one card is going to give you some serious horsepower, allowing for low latency tracking and higher track counts, it's also worth remembering that if you work with soundtopicture then latency is going to be a killer for trying to work with audio and picture sync. It would make ADR or foley work almost impossible. Although you can get up to 256 tracks just by getting Pro Tools Ultimate software you will still have the latency to contend with. If you need more than 256 tracks at any one time you will have to go for HDX hardware with more than 1 HDX card. Timecode Functionality Although Pro Tools Native supports MIDI timecode, if you need to support fullblown SMPTE timecode then you will need a Pro Tools Sync HD unit and a Sync HD unit only works with Pro Tools HD Native and HDX hardwarebased system. Although there is less need for SMPTE timecode to lock tape machines to Pro Tools these days, there is still a need to lock Digital Console automation systems to Pro Tools so that the automation systems can run in sync with Pro Tools. This is really useful for postproduction mixing inthebox workflows. Compensate Side Chains When Delay Compensation is enabled, in HDX systems this option can also apply to Delay Compensation for plugin sidechain signals as HDX systems let you automatically compensate for signal delays in sidechain processing as well as normal delay compensation. Satellite Link The Satellite Link feature lets you link up to 12 Pro Tools HD systems, or 11 Pro Tools HD systems and an Avid Video Satellite Media Composer or Avid Symphony Nitris DX or a Pro Tools Video Satellite system, over an Ethernet network so that you can cue, play, and stop the transport, make play selections, and solo tracks across any of the systems from any linked workstation. This is only supported on Pro Tools HDX and HD Native Systems.

## https://skazkina.com/ru/bose-powered-subwoofer-manual

Center Playhead On Pro Tools HDX and HD Native Systems, when this scrolling option is selected, the Edit window's contents scroll continuously past the Playhead, which is a blue line in the centre of the window or a red line when recording. "Inthebox" Dubbing Pro Tools Ultimate software with HDX hardware not supported on HD Native systems lets you punch in and out of cascaded tracks. You can activate and deactivate recording or input monitoring on tracks in all punch modes and in punch modes only QuickPunch, TrackPunch, and DestructivePunch. Is Pro Tools HD Native Enough.

There has also been some discussion as to whether Pro Tools HD Native is a useful part of the Avid Pro Tools product range. In many respects, in terms of track count etc a Pro Tools HD Native system is equivalent to a Pro Tools HDX system with one HDX card. But lets look at the pros and cons of an HD Native system versus a Pro Tools HDX system. The PCIe card version is no longer available so Pro Tools HD Native can only be run on a Thunderboltequipped computer. No DSP Plugin processing HDX only Cannot delaycompensate sidechains HDX only Cannot handle "Inthebox" Dubbing HDX only Pro Tools Ultimate Pro Tools Ultimate is the new name for what until recently was always known as Pro Tools HD Software. Some of the confusion came about because the phrase Pro Tools HD was used for both software and hardware products, although to be fair it used to be less of an issue because until Pro Tools 12.6, Pro Tools HD software was only available as part of a bundle comprising of the Pro Tools cards that went in your computer, the Pro Tools HD software and the Pro Tools HD interface which connected to the card via a DigiLink cable. With Pro Tools 12.6, Avid also separated the interface from the bundle so that users didnt have to buy a full bundle, then sell the Avid interface so they could buy a 3rd party DigiLink enabled interface for Pro Tools HD card.

## http://myhouseboatamsterdam.com/images/Dell-Latitude-D800-Repair-Manual.pdf

Now it is possible to buy each of the elements, an HDX card, and HD Native unit and the Pro Tools HD software now called Pro Tools Ultimate separately as well as bundles in different combinations. Check out our article Pro Tools FAQs How Much Does It Cost To Buy Pro Tools. These are the features that come with owning Pro Tools Ultimate software that dont depend on having Pro Tools HD Native or HDX hardware. Surround, Ambisonics and Dolby Atmos If you need more than stereo then you need to get Pro Tools Ultimate software, to get tracks in LCR, Quad, 1st Order Ambisonics, 5.1 surround, 7.1 surround and Dolby Atmos to name but a few. Pro Tools Native doesnt support more than stereo tracks. More Simultaneous Audio Tracks Pro Tools Native only supports up to 128 mono or stereo tracks, whereas Pro Tools Ultimate supports up to 256 tracks in Standalone mode. More Auxilary Tracks Pro Tools Native only supports up to 128 Auxilary tracks, whereas Pro Tools Ultimate supports up to 512 Aux tracks in Standalone mode. HEAT HEAT Harmonically Enhanced Algorithm Technology is now a paid software option that adds "analog colour" to Pro Tools Ultimate. Note that HEAT uses DSP Resources on HDX, but when using Pro Tools Ultimate without HDX cards HEAT uses the Host processor. The TrackPunch mode lets you punch tracks in and out individually one at a time or punch multiple tracks in and out simultaneously. TrackPunch is a nondestructive punch mode which leaves previous material on the disk. DestructivePunch is a destructive recording mode that lets you punch in and out on during playback while preserving a contiguous audio file on each punched track. Like TrackPunch mode, DestructivePunch mode lets you punch tracks in and out individually one at a time or punch multiple tracks in and out simultaneously. Unlike QuickPunch and TrackPunch, Destructive Punch replaces audio within the target parent file. DestructivePunch is essentially a destructive version of TrackPunch mode.

## https://cohemployeenews.com/images/Dell-Latitude-D800-Service-Manual-Pdf.pdf

QuickPunch is a nondestructive Record mode that lets recordenabled tracks be punched in and punched out during playback by clicking the Record button in the Transport. QuickPunch mode is available on all systems, Pro Tools Native and Pro Tools Ultimate. Advanced Audio Editing These include Scrub Trim, Replace Clip, Fit to Marks, Matching Channels, Back and Play and Auto Fades. Advanced Video Editing These include Multiple Video Tracks up to 64, Multiple Video Playlists and Video Editing Tools. Advanced Automation These include Punch, Capture, Write to Stop, Write to All, Auto, Preview and AutoGlide. Using automatic fadeins and fadeouts saves you the trouble of editing to zerocrossings or creating numerous rendered fades in order to eliminate clicks or pops in playback. Coalesce Trim Automation Options These options determine when Trim automation is committed to the main automation playlist on a track. After Every Pass, On Exiting Trim Mode and Manually. If the answer is yes to either or both of these questions then you need to look at whether the lower cost option of HD Native hardware with Pro Tools Ultimate is enough for you or whether you need to go all the way and get HDX hardware. There may be other factors that will mean you need to get Pro Tools HD hardware, these include if you need more than 256 audio tracks at the same time, fullblown SMPTE timecode synchronisation, centre playhead in the Edit window and inthebox dubbing. Finally, if you need Pro Tools HD hardware, either HD Native or HDX, then you will need Pto Tools Ultimate software, which leads us onto the reasons you would need Pro Tools Ultimate software rather than Pro Tools Vanilla. If you need more than 128 audio tracks at any one time then Pro Tools Ultimate software will give you up to 256 tracks. If you need more than 256 tracks then you will need HDX hardware with more than 1 HDX card. The absolute maximum with 3 HDX cards at 48K sample rate is 768 tracks.

If the type of tracks you need require more than 2 channels stereo then you will need Pro Tools Ultimate. Basically, any type of surround, immersive or Ambisonics will all require you to have Pro Tools Ultimate software. Pro Tools Ultimate also gives you up to 512 Aux tracks in Standalone mode, whereas Pro Tools Vanilla only supports up to 128 Auxilary tracks. There are also other advanced features that are not in Pro Tools Vanilla like Advanced Video Editing as well as more than 1 video track; Advanced Audio Editing, which includes Scrub Trim, Replace Clip, Fit to Marks, Matching Channels, Back and Play and Auto Fades and Advanced Automation, which includes Punch, Capture, Write to Stop, Write to All, Auto, Preview and AutoGlide. See the table about for more details. There you have it. Hopefully, now you can use these notes to establish whether you need Pro Tools Ultimate software, Pro Tools HD hardware with Pro Tools Ultimate. Heres How To Get The Free Version Of Pro Tools Today And Use It For As Long As You Like Copyright C 2020. Not quite the new Watergate, but big news in our field, especially given that the front ends for the HD range had remained largely unchanged since its launch back in 2002. As the first HD interface to incorporate mic and instrument preamps, a headphone output and builtin monitor control, it sounded like a convenient onebox solution which, though in no sense a budget product, would work out substantially more affordable than previous HDbased options for those who dont need large numbers of inputs or outputs. As you delve deeper into the Omni, it becomes apparent that it is a long way from being the glorified 003 Rack Ive described above. In fact, much of the Omnis functionality only comes into its own in the context of a larger HD rig, and perhaps in a postproduction or media composition environment. This is not due to a shortage of physical connectors.

With the right combination of analogue, optical and electrical digital cables you could plumb in at least 20 different mono input sources simultaneously — but no matter what combination you pick, the Omni is not capable of delivering more than eight channels of audio to your computer. Likewise, it provides an impressive variety of analogue and digital socketry for conveying your outputs to the outside world, but only ever presents a maximum of 10 independent outputs to Pro Tools, and thats counting the dedicated headphone output. A new feature in Pro Tools 8.1 does, however, make it possible to mirror these output paths to multiple physical outputs, as well see. Unless you worked only with linelevel signals, never use headphones and had only a single set of monitors, previous HD interfaces required a mixer - or, at the very least, some preamps, a monitor controller and a headphone amp — to complete their functionality. This, of course, added to the cost and complexity of the system, especially if you worked in surround, as well as potentially introducing new ways for your signal quality to suffer. So if, for instance, you simply wanted to listen to something on the studio CD player, youd either have to have it feed the studio monitoring system downstream of Pro Tools thus making it difficult to bring the CD players output into Pro Tools when needed, or fire up your computer and route inputs to outputs in software. As we shall see, however, it also has a role to play in larger systems, integrating various advanced features into the Pro Tools world that would previously have been handled outside it. Many functions, including all the monitor controls, are

accessed from the front panel, so the user will need it within easy reach at all times although there is a mysterious undocumented connector labelled Remote on the back, so this may change.

However, it does need to be connected to an HD card in your computer, or to the expansion port on another HD interface, using a Digilink cable with a miniDigilink adaptor. Avid say that the maximum Digilink cable run is the same as with earlier HD interfaces — 100 feet at 96kHz or below, or 50 feet at 192kHz — so this shouldnt be too much of a limitation. An Omni can be paired with other HD interfaces as usual, but you can only have a single Omni in any one system. Software installation in the review system went fine, but my first day of testing was largely wasted trying to get the Omni itself working. Eventually I used the frontpanel buttons to perform a Factory Reset on the Omni. This is a procedure that is described in the manual, but not as a troubleshooting option; in my case it seemed to do the trick and I had no more problems. The rounded front panel appears to be made of hard, moulded plastic, and is solid enough, although, if Im being picky, it did bow slightly away from the rest of the case on the review unit. Both the front and rear XLRs are routed to digitally controlled mic preamps plugging a mic cable into the frontpanel socket automatically deactivates the rearpanel one, which seems sensible. The frontpanel sockets also offer a highimpedance mode for directly connecting electric guitars and the like. Theres also a button that links the settings on the two preamps, which is obviously useful for stereo recording. In nonlinked mode, a firm push on the rotary encoder and in the review system, quite some firmness was needed is required to make settings for the second preamp. Conversely, however, unlike Avids existing eightchannel Pre, the Omnis preamps cant be controlled and recalled from within Pro Tools. Of course, this is not such a big deal when the unit will be right in front of you anyway, and you only have a couple of preamps to work with, but it might have been a neat option for ensuring that later overdubs match up to initial recordings.

These are complemented by two optical ports, which operate like their counterparts on the input side except that output B mirrors output A at basic sample rates, plus a pair of analogue line outputs on jack sockets, and the Omnis frontpanel headphone output. By my arithmetic, this makes a total of 36 possible physical outputs at basic sample rates, but as with the inputs, the number that can be addressed independently is much lower eight conventional mono channels, plus the dedicated stereo Cue path, which can only be routed to the headphones. The front panel sports a bank of eight vertical fivesegment LED meters, which can be switched using a frontpanel button to report either the input or output levels. To configure the Omni, its necessary to begin in the Hardware Setup dialogue, which boasts two extra tabs devoted to this units monitoring features Monitor and Mixer. Anything routed to the Monitor path becomes subject to level control using the Omnis second rotary encoder and associated buttons. The Omni features two independent monitor paths. The settings shown allow you to use the Alt path as a downmixed version of the main surround Monitor path. This, obviously, lets you check your mix on a second pair of speakers, automatically muting the main monitors when you do so. It also makes possible some clever surround monitoring functionality. Some digital monitor controllers allow you to delay individual channels for speaker timealignment purposes, but this is not possible here. This can be done in multiple ways. Perhaps the most immediate is the ability to fold down a multichannel Monitor path to an Alt path with fewer channels, or vice versa. For instance, you could have a stereo main Monitor path that folds down to a mono Alt path for checking mono compatibility; or you might use the first six physical outputs to create a 5.1 Monitor path, and the remaining two to create a stereo Alt path.

This kind of functionality is the reason why good standalone surround monitor controllers cost a lot of money, and will be one of the Omnis most significant selling points. If theres a fly in the ointment, though, its that there is no user control over the degree to which specific channels are attenuated during downmixing, or their routing, and, worse still, Avid told me that they do not publish the details of how its done. This adds an unwelcome degree of uncertainty, and obviously makes it hard to integrate the Omni into an environment where a particular standard is specified. To this end, the Hardware Setup windows Mixer tab provides faders, pan controls and stereo link and mute buttons for every physical input pair on the Omni, plus further buttons labelled Mon and HP that route inputs to the Monitor and headphone buses. If necessary, the Omnis lowlatency mixer could be used for the same function; Avid point out that this might be useful in Sessions that use a lot of native processing, with its attendant delays. The Hardware Setup page includes controls for the Omnis lowlatency mixer. So, for example, you might have a CD player connected digitally to the Omnis stereo AES3 input. In fact, you dont even need to have your computer switched on, as the Mixer settings are stored within the Omni and retained when it is poweredon as a standalone device. Incidentally, sources that are being monitored directly rather than through Pro Tools dont show up on the Omnis meters when these are set to Output mode.. The former option, of course, allows you to set up a cue mix for the headphone output that is different from that going to your controlroom monitors. And, as it happens, so does the latter the Mon buttons on mixer channels in the Hardware Setup Mixer page feed those sources into the Monitor path after the headphone feed is tapped from it.

So activating the Mon button on a channel feeds it only to your loudspeakers to feed it to the headphones, you need to hit the HP button. This is an arrangement with obvious benefits, but it would be helpful if it were documented. This could raise a few eyebrows, but Avid confirmed that it refers only to the hardware path within the Omni, not to plugins or mixer channels routed to it. Obviously, if you choose to define an output as a Monitor output, that suggests youre not going to be using it in a role where compensation for hardware delays is crucial, so this shouldnt cause problems in practice. This seems a shame, inasmuch as most of the infrastructure to set something up is present the Mixer page makes it very easy to route one of the mic preamps to the monitor path, so it would only take an extra button or two to implement basic talkback. As it is, you would have to arrange this within the Pro Tools mixer, which is a pity. Test recordings made with the mic preamps were encouraging they are impressively quiet and give a crisp, full sound, with plenty of detail at the top and a rich low end. As highquality preamps for everyday use, these are well up to scratch, and in this role you wouldnt expect or want too much in the way of vintage character. Likewise, the instrument inputs showed up every good and bad aspect of my collection of cheap electric guitars. Since limiting takes place at or before the AD conversion, neither the meters on the Omni nor those in Pro Tools can indicate when limiting is taking place. All they show is that the digitised input signal, whether limited or not, is not exceeding 0dBFS. In the Curv mode, in particular, it is all too easy to end up in a situation where the input signal is grossly distorting on peaks, yet not lighting up the red overload lights. Yes, in moderation it can make accidental overloads less unpleasant, but it also makes them harder to avoid.

In a superclean 24bit system such as this, I would rather leave the peak limiting off and be conservative when setting levels you can always apply dynamic processing later, and you will have the reassurance that the metering is telling the truth. To my ears, these certainly bear fruit in terms of clarity, transient detail and stereo imaging. The headphone amp, likewise, sounds very good, and additionally, of course, the Omni lets you remove other hardware such as monitor controllers and mixers from the speaker path, which can have a significant effect in its own right. Sadly, in the event it proved impossible to arrange this in the short time we had the new HD interfaces for review, but well try to organise something further down the line and report back. The new interfaces certainly sound good enough that you would need to do something of that sort in order to make a meaningful choice on the basis of sound quality alone. Two sixcharacter displays report on the status of the mic preamps and monitor output levels. On one side of the debate are the advocates of native software and open standards, who decry Pro Tools as a closed system, locking users into choosing expensive products from a small range that may not suit their needs. On the other are those who appreciate the stability, technical support and close integration that such a system brings, not to mention the

availability of plenty of tasty HDonly plugins. I suspect that the HD Omni will only inflame the differences between the two sides it is integrated into Pro Tools at a level that would be difficult, if not impossible, with native software, but at the same time, if it doesnt do what you want, there are no HDcompatible alternatives. It is, ultimately, logical, and once youve made the effort to understand it, its very powerful, but there is a steep learning curve, to say the least.

The first time I plugged it in, I expected to be able to treat it like a supercharged LE system, designed to give songwriters and mix engineers who work mostly in the box an allinone front and back end for a small HD rig. The more I used it, however, the more it became apparent that it could equally play a vital role in a much more sophisticated setup, thanks to its surround monitoring features and ability to integrate external playback sources into the monitoring environment. Its also easier to set up a portable, laptopbased rig with Firewire interfaces than with a Pro Tools HD card and interface. In such a context, the Omni squashes studio niggles such as the inability to easily monitor CD players and the like, gives you a couple of handy mic preamps for those lastminute overdubs, and integrates into the HD world far more closely than any conventional surround monitor controller could, though some detailed information about its folddown parameters would be welcome. A huge amount of thought and effort has gone into creating a product that has a role to play in a wide variety of different possible working contexts and setups, and Im sure it has a bright future. Superficially, the currently HDonly release of Pro Tools 8.1 looks rather unexciting, the main headline feature being support for the HEAT option see box and the new interfaces. Theres not space here to go into detail, but in essence, 8.1 adds a new kind of bus, called a Mapped Output Bus, which sits in between output paths in Pro Tools and physical outputs on an interface. This facilitates several new features. Now each system retains its own collection of output paths, and all that changes is how the Mapped Output Buses are, well, mapped. A Mapped Output Bus can also be routed to more than one physical output at once, which, again, has obvious benefits, and, in the case of the HD Omni, allows the eight outputs from Pro Tools to be mirrored to multiple physical outputs.

http://fscl.ru/content/bose-powered-subwoofer-manual